## **Class Recording – How to Share**

By default, class recording gets collected inside Google Drive in the "Meet Recording" folder

1. Login to NSU email system and click on Google Drive

| it - m | ahbu 🗙 🛛 M sandbox                                                      | ocalhost / 🗙   🕂 | •                                            | - 0 ×                    |                   |                |        |              |
|--------|-------------------------------------------------------------------------|------------------|----------------------------------------------|--------------------------|-------------------|----------------|--------|--------------|
| ê n    | nail.google.com/mail/                                                   | u/0/#inbox       |                                              |                          |                   |                | ☆ 🕒    | 🅸 🗯 🦣 E      |
| G      | mail                                                                    | Q Se             | earch all conversations                      | 計                        | • Active •        | ()<br>()<br>() |        | antantanan 🥐 |
| •      | C :                                                                     |                  |                                              |                          |                   |                |        |              |
|        | Razibul Islam                                                           | 2016             | course related problem - Dear sir, Assalamu- | alaikum Here are my i    | ssues 1. I can'   | 1              |        | · •          |
|        | <ul> <li>☆ Md. Atik Hasan 18</li> <li>☆ Shahriar Siddikee 2.</li> </ul> |                  | Non Credit Lab Fee Adjustment - I am a stud  | ent of batch 181 of EC   | CE department     | Account        | Gmail  | Drive        |
|        | Shahriar Siddi                                                          | ikee 2.          | Course drop issue - Assalamualaikum.Ami 14   | 4 tarikh a ekta course   | drop diyechila    |                |        |              |
|        | Asad, Faisal 3                                                          |                  | Request for RDS password - Dear Faisal bhai  | , Thank you very much    | n. Best, - Dr. As |                |        |              |
|        | Tahmina Akte                                                            | r                | Holiday for Eid - E- Miladunnabi Assalamua   | alaikum. Please see the  | e attached Ho     | Docs           | Sheets | Slides       |
|        | Sonia, Maud.,                                                           | lsh 3            | Shyam Kumar Banik (ID#1512570) - Dear Reg    | gistrar Office, The issu | ie has been re    |                |        |              |
|        | Sabina, Rashe                                                           | ed 2             | How to change last 2 digits of NSU RFID from | n NSU email after char   | nging Departn     |                |        | 31           |
|        | Md. Rajiul Has                                                          | san              | Mahbubul, please add me to your LinkedIn ne  | etwork - Hi Mahbubul,    | I'd like to join  |                |        | -            |
|        | Jahirul Islam                                                           | Ismai.           | Regarding Canvas update Issue Dear sir, He   | ope you are doing well   | . I am the stud   | Chat           | Meet   | Calendar     |
|        | Azim, Rashed                                                            | 6                | Requesting IP Address List of the classroom  | - Thank you. Sincerely   | /; Mohammad       |                |        |              |
|        | AQMA Rahman Bh                                                          |                  | DEML Discourse Series Webinar on "Confron    | ting Discourses of Cor   | mpetition" Sat    |                | 8      |              |
|        |                                                                         |                  |                                              |                          |                   |                |        |              |

2. Click on "My Drive" and then click on "Meet Recording" Folder

| 1 | New                                         |                                     |                                                                                                    |                          |                               |
|---|---------------------------------------------|-------------------------------------|----------------------------------------------------------------------------------------------------|--------------------------|-------------------------------|
| 0 |                                             | Suggested                           |                                                                                                    |                          |                               |
| Ø | Priority                                    |                                     |                                                                                                    |                          |                               |
| ۵ | My Drive                                    |                                     | Covid-19 Vaccination Status - NSU<br>Aspectorements an application Status - NSU<br>Aspectorements and participation and the second status and the<br>Neural of Characteristic and the second status - second status - s |                          |                               |
| ► | Admission Enrollment Form - NSU (File respo |                                     | Entergour An Audenti G <sup>11</sup><br>Societo a                                                                                                    |                          |                               |
| ۲ | archive                                     |                                     | Reservations:                                                                                                    |                          |                               |
| ► | Assignments                                 | canvas_login_format                 | Untitled form                                                                                                    | Virtaul IT room (2021-10 | transcript_upload_unde        |
| ► | canvas                                      | Edited just now by Md. Mujibar Yo   | u edited in the past month                                                                                                    | You shared today         | Edited yesterday by 60. Md. M |
| • | canvas                                      |                                     |                                                                                                    |                          |                               |
| ۲ | Classroom                                   | Name 🗸                              | Owner                                                                                                    | Last modified            | File size                     |
| • | demo                                        |                                     |                                                                                                    | Eeb 14 0001 me           |                               |
| • | Google Admin Downloads                      | Untitled form (File responses)      | me                                                                                                    | Feb 14, 2021 me          | _                             |
| Þ | Hackathon2018                               | transcript_upload_undergrad (File r | esponses) me                                                                                                    | Nov 26, 2020 me          | _                             |
| • | manual                                      |                                     |                                                                                                    | lus 01 0017 ma           |                               |
| ► | Meet Recordings                             | summer-2017                         | nie                                                                                                    | 5dh 21, 2017 me          | _                             |
| • | mhs                                         | PLL PLL                             | me                                                                                                    | Nov 25, 2018 Mahmu       | dul Hasan —                   |

3. Right click on the Class Recording you are looking for and then click on "Share" Menu

| `      | /              |                                                                                |      |                |                       |                    |       |              | ,               |    |   |           | ~ ~ | - |
|--------|----------------|--------------------------------------------------------------------------------|------|----------------|-----------------------|--------------------|-------|--------------|-----------------|----|---|-----------|-----|---|
|        | Drive          | Q Search in D                                                                  | rive |                |                       |                    |       | Ξ <u>μ</u> Ε | :               |    | ? | ÷         | *** |   |
| (+     | New            |                                                                                | My D | rive > Me      | eet Re                | ecordings 👻        |       |              | Θ               | °† | 0 | Ū         | :   |   |
| ē      | ) Priority     |                                                                                | Name | $\checkmark$   |                       |                    | Owner |              | Last modified   |    |   | File size |     |   |
| -      | My Drive       |                                                                                |      | Virtaul IT roc | 0                     | Preview            |       |              | 10:29 AM me     |    |   | 3 KB      |     |   |
| Þ      | Admission Enro | In Enrollment Form - NSU File respo<br>Step: 1<br>Right Click on the Recodiing |      | Virtaul IT roc | ¢∳⇒                   | Open with          | ,     |              | Oct 14, 2021 me |    |   | 248.6 ME  |     |   |
| +<br>+ | Assignments    |                                                                                |      | Virtaul IT roc | å                     | Share              |       |              | Oct 3, 2021 me  |    |   | 291.4 ME  |     |   |
| Þ      | canvas         | Sten: 2                                                                        |      | Virtaul IT roc | +                     | Add to workspace   | >     |              | Oct 3, 2021 me  |    |   | 2 KB      |     |   |
| •<br>• | Classroom      | cick on "Share"                                                                |      | Virtaul IT roc |                       | Show file location |       |              | Sep 26, 2021 me |    |   | 823 byte  |     |   |
| •      | demo           | om                                                                             |      | Virtaul IT roc | (∠÷                   | Move to            | 0     |              | Sep 26, 2021 me |    |   | 234.6 ME  |     |   |
| •      | Google Admin [ | Downloads                                                                      |      | _              | $\overleftrightarrow$ | Add to Starred     |       |              |                 |    |   |           |     |   |
| •      | Hackathon2018  | В                                                                              |      |                | l_                    | Rename             |       |              |                 |    |   |           |     |   |

4. Click on the link beneath the "Get link" to permit students to view with NSU email account

|         |                                | O Countrie D     |         |                                                | ,,,,         |      |   | ~~~       |     |     |   |
|---------|--------------------------------|------------------|---------|------------------------------------------------|--------------|------|---|-----------|-----|-----|---|
|         | Drive                          |                  |         |                                                | 75           |      | 0 | 285       | *** |     |   |
|         | New                            |                  | Mv Driv | re 🖒 Meet Recordinas 👻                         |              | © 2+ | 0 | Ū         | :   | ⊞ ( | Ð |
| -       |                                |                  | 2       | Share with people and group                    | s @          | d    |   | File size |     |     |   |
| $\odot$ | Priority                       |                  | -       |                                                |              |      |   |           |     |     |   |
| ۵       | My Drive                       |                  | Ac      | ld people and groups                           |              | e    |   |           |     |     |   |
| + (     | Admission Enrollment Form -    | NSU (File respo  |         | Mabbubul Hag Sarkar (you)                      |              | me   |   | 248.6 M   | В   |     |   |
| + (     | archive                        |                  |         | mahbubul.sarker@northsouth.edu                 | Owner        | me   |   | 291.4 M   |     |     |   |
| • (     | Assignments                    |                  | A       | Ashik Imran Khan                               | Viewer -     |      |   |           |     |     |   |
|         | canvas                         |                  |         | Azmat Ara Abmad                                |              | me   |   | 2 KB      |     |     |   |
|         | canvas                         |                  | A       | azmat.ahmad@northsouth.edu                     | Viewer 🗸     | l me |   | 823 byte  | es  |     |   |
|         | Classroom                      |                  |         | Dr. Shaikh Abdus Salam                         | Viewer 🗸     | ma   |   | 224.6 M   |     |     |   |
|         | Google Admin Downloads         |                  |         | shaikh.salam@northsouth.edu                    |              | ine  |   | 234.0 1   |     |     |   |
| → [     | A Hackathon2018                |                  | F       | fariza.shams@northsouth.edu                    | Viewer 🗸     |      |   |           |     |     |   |
| + (     | manual                         |                  | Send    | feedback to Google                             | Done         |      |   |           |     |     |   |
| - (     | Meet Recordings                |                  |         |                                                |              |      |   |           |     |     |   |
| + (     | mhs                            |                  |         |                                                |              |      |   |           |     |     |   |
| + (     | PLL                            |                  | Ģ       | Get link                                       |              |      |   |           |     |     |   |
| + (     | summer-2017                    |                  | Rest    | ricted Only people added can open with this li | nk Copy link |      |   |           |     |     |   |
| • (     | transcript_upload_undergrad (  | (File responses) | Share   | with North South University                    |              |      |   |           |     |     |   |
| • [     | Untitled form (File responses) | )                |         |                                                |              |      |   |           |     |     |   |

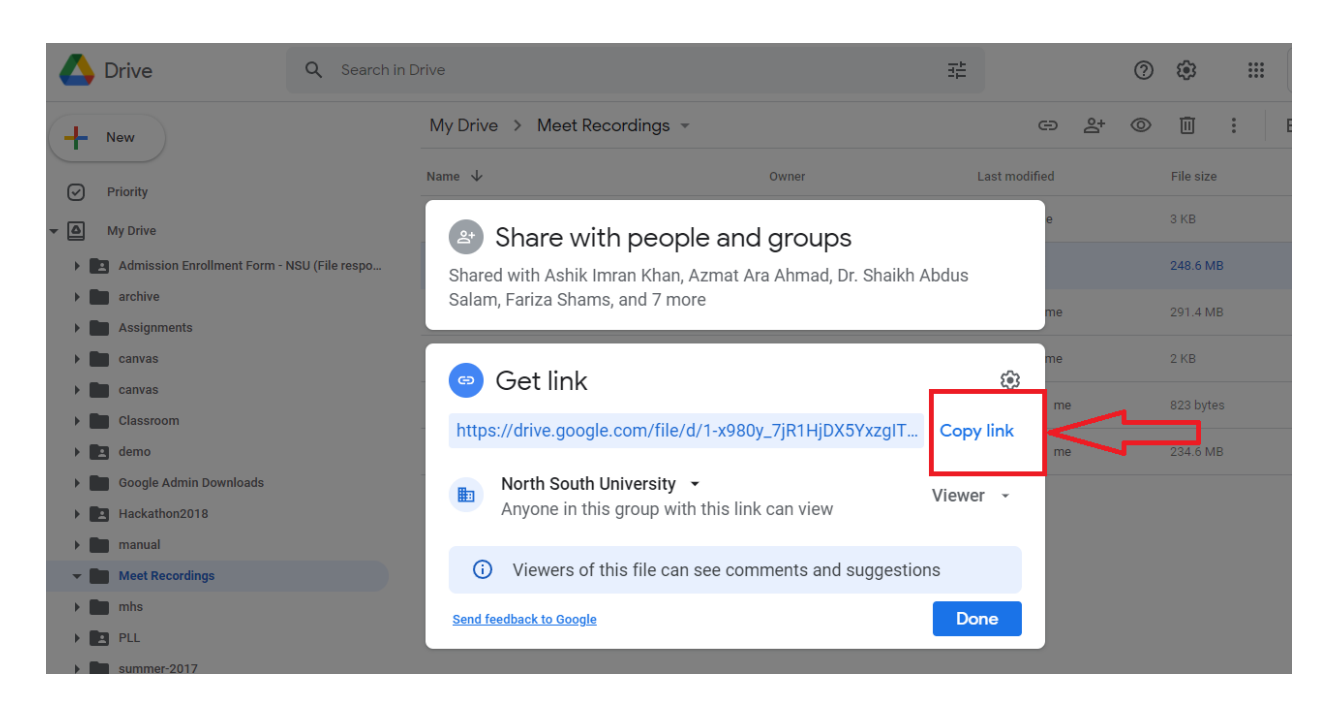

6. Now, Login to Canvas and Click on Dashboard and then **Click on the desired Course** to share the class recording

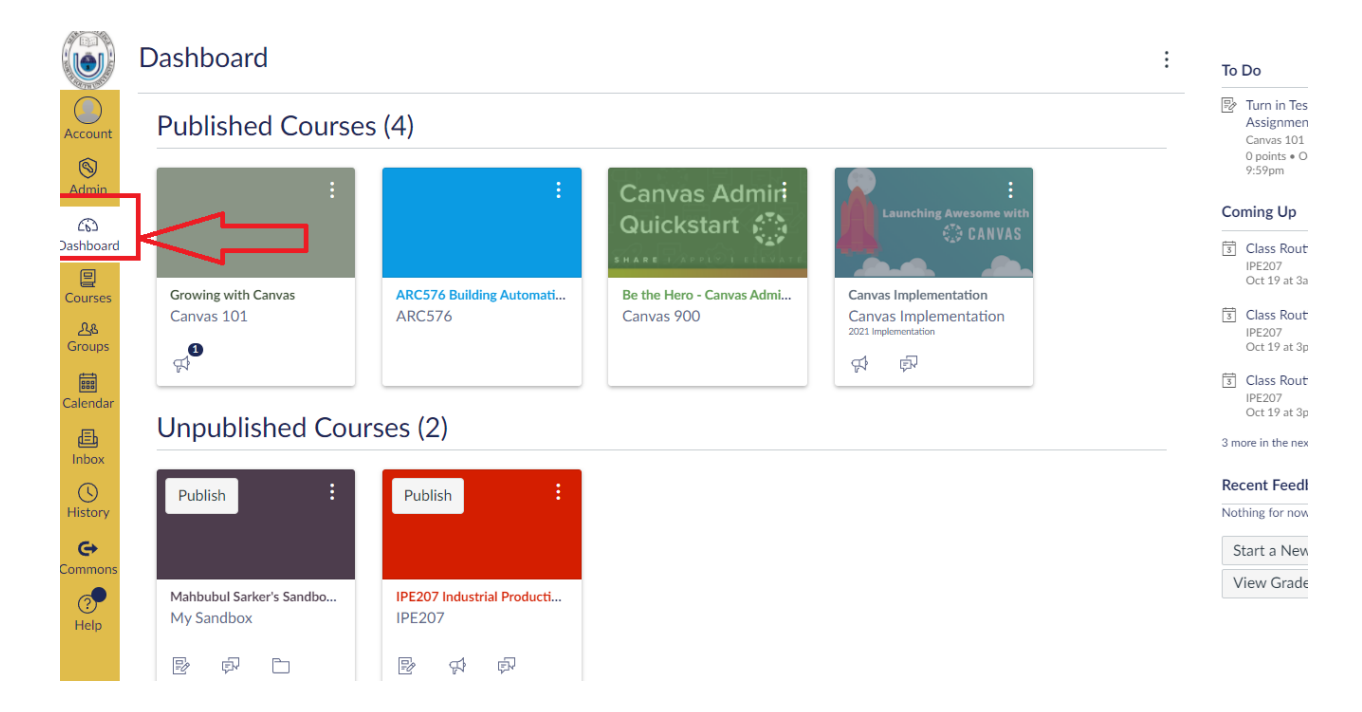

7. Click on the "Announcement" menu in the top left side of your screen. In Canvas, there are at least 4 ways to share resources with the student. Announcement is just one of the ways.

5. Click on "Copy link" and then Click on "Done" button

|                      | IPE207 > Mod                 | ıles                                                |                                                                                                    | 6ð Stud                       |
|----------------------|------------------------------|-----------------------------------------------------|----------------------------------------------------------------------------------------------------|-------------------------------|
| Account              | Home                         | Collapse All View Progress 42 Export Course Content | + Module                                                                                                    | Course Status                 |
| S<br>Admin           | Assignments<br>Announcements | ii - Malane Madula                                  |                                                                                                    | Publish                       |
| ි<br>Dashboard       | Discussions<br>Grades        | Vercome Module                                      |                                                                                                    | ⊕ Import Existi<br>Content    |
| E<br>Courses         | Syllabus                     | Course outline                                      | E 📀 :                                                                                                    | lmport from Commons           |
| <u>ዲ</u> ጿ<br>Groups | Quizzes                      | ii 🖉 Course outlines                                | Ē 🖌 :                                                                                                    | Choose Hom     Minimum Course |
| Calendar             | Modules<br>Collaborations    | ii                                                  |                                                                                                    | ∯ New Annour                  |
| 目<br>Inbox           | Dropbox for<br>Canvas        | 🗄 🕑 Virtual Classroom Link                          | r 🕑 :                                                                                                    | C View Course                 |
| ()<br>History        | Google Drive<br>Chat         | iii B Getting Started At A Glance                   | \[         \]     \[         \]     \[         \]     \[         \]     \[         \]     \[         \]     \[         \]     \[         \]     \[         \]     \[         \]     \[         \]     \[         \]     \[         \]     \[         \]     \[         \]     \[         \]     \[         \]     \[         \]     \[         \]     \[         \]     \[         \]     \[         \]     \[         \]     \[         \]     \[         \]     \[         \]     \[         \]     \[         \]     \[         \]     \[         \]     \[         \]     \[         \]     \[         \]     \[         \]     \[         \]     \[         \]     \[         \]     \[         \]     \[         \]     \[         \]     \[         \]     \[         \]     \[         \]     \[         \]     \[         \]     \[         \]     \[         \]     \[         \]     \[         \]     \[         \]     \[         \]     \[         \]     \[         \]     \[         \]     \[         \]     \[         \]     \[         \]     \[         \]     \[         \]     \[         \]     \[         \]     \[         \]     \[         \]     \[         \]     \[         \]     \[         \]     \[         \]     \[         \]     \[         \]     \[         \]     \[         \]     \[         \]     \[         \]     \[         \]     \[         \]     \[         \]     \[         \]     \[         \]     \[         \]     \[         \]     \[         \]     \[         \]     \[         \]     \[         \]     \[         \]     \[         \]     \[         \]     \[         \]     \[         \]     \[         \]     \[         \]     \[         \]     \[         \]     \[         \]     \[         \]     \[         \]     \[         \]     \[         \]     \[         \]     \[         \]     \[         \]     \[         \]     \[         \]     \[         \]     \[         \]     \[         \]     \[         \]     \[         \]     \[         \]     \[         \]     \[         \]     \[         \]     \[         \]     \[ | Coming Up 🗟 \                 |
| G                    | n                            |                                                     | r :                                                                                                    | F Class Routine               |

8. Click on the **+Announcement** on the upper right corner of your screen

| - 102 |            | IPE207 > Ann          | ouncements |                                                             | 6ð Student      |
|-------|------------|-----------------------|------------|-------------------------------------------------------------|-----------------|
| ł     | Account    | Home                  | All        | <ul> <li>✓ Search</li> </ul>                                | Q 💼 + Annound   |
|       | 8          | Assignments           |            |                                                             |                 |
|       | Admin      | Announcements         |            |                                                             | External        |
|       | 6          | Discussions           |            |                                                             |                 |
| );    | ashboard   | Grades                |            | Recording of leture Number 2                                |                 |
|       |            | Syllabus              | <b>MS</b>  | All Sections                                                | Po              |
| (     | Courses    | Rubrics               |            | Lecture Recording                                           | Oct 14, 2021 at |
|       | Groups     | Quizzes               |            | Lecture Record is here Please check it out.                 |                 |
|       | 888        | Modules               | MS)        | All Sections                                                | Po              |
| C     | Calendar   | Collaborations        |            | click here to get the lectur of my today's class. step1.mp4 | Oct 9, 2021 at  |
|       | E<br>Inbox | Dropbox for<br>Canvas |            | Lecture 2                                                   |                 |
|       | ()         | Google Drive          | MS)        | All Sections                                                | Po              |
|       | History    | Chat                  |            | step4.mp4                                                   | Oct 7, 2021 a   |
|       | G          | Pages Ø               |            |                                                             |                 |

9. Enter Topic Title. It could be something like "Lecture Recording"

|                        | IPE207 > Ann                         | ouncements > Create new                                                           |         |
|------------------------|--------------------------------------|-----------------------------------------------------------------------------------|---------|
| Account                | Home                                 | Topic Title Enter a Title Here                                                    |         |
| Admin                  | Assignments<br>Announcements         | Edit View Insert Format Tools Table                                               |         |
|                        | Discussions<br>Grades                | $20px \lor Paragraph \lor   \begin{array}{c c c c c c c c c c c c c c c c c c c $ |         |
|                        | Syllabus<br>Rubrics                  |                                                                                   |         |
| <u>പ്പും</u><br>Groups | Quizzes<br>Modules                   |                                                                                   |         |
| Calendar               | Collaborations<br>Dropbox for Canvas |                                                                                   |         |
| E<br>Inbox             | Google Drive<br>Chat                 |                                                                                   |         |
| History                | Pages Ø<br>Outcomes Ø                | p                                                                                 | 0 words |

10. Click on "Insert" menu then click on "Link" and then on "External Links":

| M Canva                      | is accol 🗙 附 sandbox col     | u 🗙   M Virtaul IT roc 🗙   M "helpdesk" ( 🗙   🛆 Meet Recorc 🗴   🛆 Meet Recorc 🗴   🎎 172.16.254.4 🗶 🛄 North South 🗴 🕐 New Annour 🗴 📑                                                     | ł | • | > | - |
|------------------------------|------------------------------|----------------------------------------------------------------------------------------------------|---|---|---|---|
| $\leftarrow \   \rightarrow$ | C northsouth.instr           | tructure.com/courses/4645/discussion_topics/new?is_announcement=true                                                                                                    | Q | ☆ |   | ¢ |
|                              | IPE207 > Anno                | ouncements > Create new                                                                                                    |   |   |   |   |
| Account                      | Home                         | Topic Title                                                                                                    |   |   |   |   |
| (S)<br>Admin                 | Assignments<br>Announcements | Edit Viev Insert Format Tools Table                                                                                                    |   |   |   |   |
| 6                            | Discussions                  | 20px ∨ P ∂ <sup>2</sup> Unk External Links ∠ ∨ T <sup>2</sup> ∨   ∂ <sup>2</sup> ∨ ⊠ ∨ E <sub>2</sub> ∨ B ∨   ∂ <sup>2</sup>   ≡ ∨ ⊞ ∨ ∐ ∨ E   Z <sub>0</sub> EB ∨ √x<br>↓ Course Links |   |   |   |   |
| )ashboard                    | Syllabus                     | ₽µ Media >                                                                                                    |   |   |   |   |
| Courses                      | Rubrics                      | Document >                                                                                                    |   |   |   |   |
| <u>പ്പും</u><br>Groups       | Quizzes                      | √x Equation                                                                                                    |   |   |   |   |
| (incups                      | Collaborations               | C Embed                                                                                                    |   |   |   |   |
| Calendar                     | Dropbox for Canvas           | - Horizontal line                                                                                                    |   |   |   |   |
| Ē                            | Google Drive                 |                                                                                                    |   |   |   |   |
| Inbox                        | Chat                         |                                                                                                    |   |   |   |   |

 Enter Text. This text will be seen by the students and they will click on it. The Text can be something similar: "Please click on this link for Lecture Recording".
 Enter Link: Click on the Link input box and then Paste the link already copied from the Google Drive.

|          | IPE207 > Anr                     | nouncements > Create r                   | new                                       |        |
|----------|----------------------------------|------------------------------------------|-------------------------------------------|--------|
|          |                                  |                                          |                                           |        |
|          |                                  |                                          |                                           |        |
| dmin     |                                  | 20px 🗸 Paragraph 🗸 🛛 🖪                   | $I \ \ \ \ \ \ \ \ \ \ \ \ \ \ \ \ \ \ \$ |        |
|          |                                  |                                          | Incort Link x                             |        |
|          | Syllabus Enter<br>Rubrics on thi | Text: Please Click<br>s link for Lecture |                                           |        |
|          | Quizzes Recor                    | ding                                     |                                           |        |
|          |                                  |                                          | Text                                      |        |
|          | Dropbox for Canvas               |                                          |                                           |        |
| Ē        | Pa:<br>Google Drive              | ste the link here                        | Link                                      |        |
|          |                                  |                                          | •                                         |        |
|          |                                  |                                          | <u> </u>                                  |        |
| <b>⊖</b> |                                  | Post to                                  | Close Done                                |        |
|          |                                  | All Sections x                           |                                           | $\sim$ |
|          |                                  |                                          |                                           |        |

12. It will look like something as follows. Now, click on "Done"

|              | IPE207 > An   | nouncements > Create                                           | new                                                                |             |
|--------------|---------------|----------------------------------------------------------------|--------------------------------------------------------------------|-------------|
|              |               |                                                                |                                                                    |             |
|              |               |                                                                |                                                                    |             |
|              |               |                                                                |                                                                    |             |
|              | Announcements | Edit view insert Pormat                                        |                                                                    |             |
|              |               | 20px ∨ Paragraph ∨   E                                         |                                                                    |             |
|              |               |                                                                |                                                                    |             |
|              |               |                                                                | Insert Link ×                                                      |             |
| urses        |               |                                                                |                                                                    |             |
|              |               |                                                                |                                                                    |             |
|              |               |                                                                | Text                                                               |             |
|              |               |                                                                | Please click on this link for Lecture Recording                    |             |
|              |               |                                                                | Link                                                               |             |
|              |               |                                                                |                                                                    |             |
|              |               |                                                                | https://drive.google.com/file/d/1-x980y_7jR1HjDX5YxzgITM4VBhcKklu/ |             |
|              |               |                                                                |                                                                    | (f) 0 words |
|              |               |                                                                |                                                                    |             |
| <b>⊖</b>     |               | Post to                                                        | Close Done                                                         |             |
|              |               | All Sections x                                                 |                                                                    | $\sim$      |
| lelp         |               |                                                                |                                                                    |             |
|              |               | Attachment Choose File                                         |                                                                    |             |
|              |               | Options                                                        |                                                                    |             |
| $\leftarrow$ |               | <ul> <li>Delay posting</li> <li>Enable podcast feed</li> </ul> |                                                                    |             |

13. It will look like as follows. Now, click on **Save** button in the bottom right corner.

| ÷                 | $\rightarrow$                                                   | C                                                 | Â.     | northsouth.instructure.com/courses/4645/discussion_topics/new?is_announcement=true | Q | ☆ |   | ø     | *      | P     | :   |
|-------------------|-----------------------------------------------------------------|---------------------------------------------------|--------|------------------------------------------------------------------------------------|---|---|---|-------|--------|-------|-----|
|                   | ≡                                                               | IPE207                                            | 7⇒ Anr | nouncements - Create new                                                           |   |   |   |       |        |       | Ę   |
|                   | Home<br>Assign<br>Annou<br>Discur<br>Grade<br>Syllabi<br>Rubric | nments<br>uncement<br>ssions<br>is<br>us<br>cs    | 5      | $ \begin{array}{ c c c c c c c c c c c c c c c c c c c$                            |   |   |   |       |        |       |     |
| پھ<br>ups<br>ndar | Quizz<br>Modu<br>Collab<br>Dropb<br>Googl<br>Chat               | es<br>iles<br>sorations<br>sox for Ca<br>le Drive | invas  |                                                                                    |   |   |   |       |        |       |     |
| D<br>tory         | Pages<br>Outco<br>Files                                         | ames                                              | 8<br>8 | p • a<br>Post to                                                                   |   | 1 | • | 8 wor | ls   < | ^ ∠   | 8   |
| non:              | BigBlu<br>(Confe<br>People<br>Settin                            | ueButton<br>erences)<br>ie<br>igs                 | ø      | (All Section x) Attuchment Choose File No file chosen                              |   |   |   |       |        |       |     |
|                   |                                                                 |                                                   |        | Detry posting Detry posting Entities Products feed Allow liking                    |   |   |   |       |        | Y     | 7   |
|                   |                                                                 |                                                   |        |                                                                                    |   |   |   |       | Canco  | el Sa | ive |

14. The final look will be as follows. Click on the "Student View" to check how it looks from the student side.

| $\leftarrow \rightarrow$ | G     In northsouth.instructure.com/courses/4b45/discussion_topics/2/b51     G |                                                   |      |  |  |  |  |  |  |  |  |
|--------------------------|--------------------------------------------------------------------------------|---------------------------------------------------|------|--|--|--|--|--|--|--|--|
|                          | IPE207 > Anno                                                                  | uncements > Lecture Recording                     | t V  |  |  |  |  |  |  |  |  |
| (ccount                  | Assignments                                                                    |                                                   | 1.0  |  |  |  |  |  |  |  |  |
| Admin                    | Announcements                                                                  | الله الله الله الله الله الله الله الله           | JL   |  |  |  |  |  |  |  |  |
| 6                        | Discussions                                                                    | Lecture Recording Oct 18 at                       | 9:29 |  |  |  |  |  |  |  |  |
| shboard                  | Grades                                                                         | Mahdudu Sarker                                    |      |  |  |  |  |  |  |  |  |
|                          | Syllabus                                                                       | All Sections                                      |      |  |  |  |  |  |  |  |  |
| jourses<br>දුළ           | Rubrics                                                                        | Please click on this link for Lecture Recording # |      |  |  |  |  |  |  |  |  |
| 3roups                   | Quizzes                                                                        |                                                   |      |  |  |  |  |  |  |  |  |
|                          | Modules                                                                        |                                                   |      |  |  |  |  |  |  |  |  |
| alendar                  | Collaborations                                                                 |                                                   | _    |  |  |  |  |  |  |  |  |
| (nbox                    | Dropbox for<br>Canvas                                                          | ← Reply                                           |      |  |  |  |  |  |  |  |  |
| 0                        | Google Drive                                                                   |                                                   |      |  |  |  |  |  |  |  |  |
| listory                  | Chat                                                                           |                                                   |      |  |  |  |  |  |  |  |  |
|                          | Pages Ø                                                                        |                                                   |      |  |  |  |  |  |  |  |  |
| P                        | Outcomes Ø                                                                     |                                                   |      |  |  |  |  |  |  |  |  |
| Heln                     | Files Ø                                                                        |                                                   |      |  |  |  |  |  |  |  |  |

15. That's all here. The student should be able to view your lecture recording without run into permission problem.